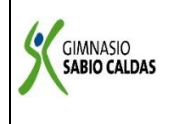

| DOCENTE Yud                                                                 | Adriana Soler Fra                                                                                                    | nco                               |                          | GRADO      | Noveno               |
|-----------------------------------------------------------------------------|----------------------------------------------------------------------------------------------------|-----------------------------------|--------------------------|------------|----------------------|
| ASIGNATURA                                                                  | Programación                                                                                                    |                                   |                          |            |                      |
| Correo ele                                                                  | Correo electrónico de Yudi.soler@sabiocaldas.edu.co*                                                                                                    |                                   |                          |            |                      |
| cont                                                                        | acto                                                                                                    |                                   |                          |            |                      |
| Fecha de envío                                                              | 20 de Marzo                                                                                                    |                                   | Fecha de entrega         | 27 de Ma   | arzo                 |
| Tiempo de eje                                                               | empo de ejecución de la actividad 2 horas                                                                                                    |                                   |                          |            |                      |
| TEMA Relacio                                                                | nes en Microsoft A                                                                                                    | ccess                             |                          |            |                      |
|                                                                             |                                                                                                    | Contextu                          | alización                |            |                      |
| Previamente en<br>Microsoft Access<br>encontraras el p<br>práctico donde de | Previamente en la actividad anterior realizamos una consulta sobre conceptos básicos del programa<br>Aicrosoft Access y la realización de bases de datos. Se realiza el diseño de tablas en Access y a continuación<br>encontraras el paso a paso para la realización de relaciones en el programa. Se propone un ejercicio<br>práctico donde debes diseñar tablas y realizar relaciones entre ellas. |                                   |                          |            |                      |
|                                                                             | De                                                                                                    | scripción de la                   | actividad sugerida       |            |                      |
| <ol> <li>Explicació<br/>Access.</li> <li>Se propor</li> </ol>               | <ol> <li>Explicación paso a paso sobre la realización de relaciones entre tablas del programa Microsoft<br/>Access.</li> <li>Se propone un ejercicio práctico en Access para la ejecución de relaciones entre tablas.</li> </ol>                                                                                                    |                                   |                          |            |                      |
|                                                                             | Webg                                                                                                    | jrafía/material                   | fotocopiado (Anexo       | )          |                      |
| https://www.aula<br>https://www.yout                                        | clic.es/access-201<br>ube.com/watch?v=                                                                                                    | <u>0/</u> .<br><u>S00xUBA6k-Y</u> |                          |            |                      |
|                                                                             |                                                                                                    | Criterios de                      | e Evaluación             |            |                      |
| 1. Comprend<br>Access.                                                      | le el paso a paso j                                                                                                    | oara la realizaciór               | n de relaciones entre ta | ablas en e | l programa Microsoft |

## **RELACIONES EN MICROSOFT ACCESS**

**¿QUÉ ES?** La relación es una asociación establecida entre campos comunes (columnas) en dos tablas. Los campos que entran en relación pueden llamarse de distinta manera, pero tienen que ser del mismo tipo de datos. La relación permite al motor de Access, encontrar datos relacionados en ambas tablas.

| En esta unidad veremos cómo relacionar tablas y los diferentes tipos de relaciones que pueden existir entre dos tablas de una base de datos.<br>Si no sabes lo que es una relación en bases de datos, te introducimos algunos conceptos básicos para entender las relaciones aquí 🛀                                                                                                    |                                        |
|----------------------------------------------------------------------------------------------------|----------------------------------------|
| <ul> <li>6.1. Crear la primera relación</li> <li>Para crear relaciones en Access 2010 deberemos:</li> <li>Pulsar el botón Relaciones de la pestaña Herramientas de base de datos.</li> <li>O bien, desde el botón de Archivo &gt; Información.</li> <li>En caso de que tengas una tabla abierta, también encontrarás este botón en:</li> <li>La pestaña Herramientas de tabla &gt; Diseño &gt; grupo Relaciones, si estamos en la Vista Diseño.</li> <li>La pestaña Herramientas de tabla &gt; Tabla &gt; grupo Relaciones, si estamos en la Vista Hoja de datos.</li> <li>Aparecerá el cuadro de diálogo Mostrar tabla y en él deberemos indicar qué tablas queremos relacionar.</li> <li>Seleccionar una de las tablas que pertenecen a la relación haciendo clic sobre ella, aparecerá dicha tabla remarcada. También puedes seleccionar varias a la vez pulsando crezz.</li> <li>Hacer clic sobre el botón Agregar.</li> <li>Repetir los dos pasos anteriores hasta añadir todas las tablas sobre las cuales queramos efectuar relaciones.</li> <li>Hacer clic sobre el botón Cerrar.</li> </ul> | Relaciones<br>Relaciones<br>Relaciones |
| Cerrar Usamos cookies, al cerrar, acepta el uso de cookies. Haga clic aquí para revisar la política de cookies                                                                                                    |                                        |

## ¿CÓMO SE REALIZAN EN MICROSOFT ACCESS?

- 1. En la pestaña Herramientas de base de datos, en el grupo Relaciones, haga clic en Relaciones.
- Si aún no ha definido ninguna relación, aparecerá automáticamente el cuadro de diálogo Mostrar tabla.
   Si no aparece, en la pestaña Diseño, en el grupo Relaciones, haga clic en Mostrar tabla

En el cuadro de diálogo **Mostrar tabla** se muestran todas las tablas y las consultas de la base de datos. Para ver únicamente las tablas, haga clic en **Tablas**. Para ver únicamente las consultas, haga clic en **Consultas**. Para ver ambas, haga clic en **Ambas**.

- 3. Seleccione una o varias tablas o consultas y, a continuación, haga clic en **Agregar**. Cuando termine de agregar tablas y consultas a la pestaña de documentos Relaciones, haga clic en **Cerrar**.
- Arrastre un campo (normalmente el campo de clave principal) de una tabla al campo común (la clave externa) en la otra tabla. Para arrastrar varios campos, presione la tecla CTRL, haga clic en cada uno de los campos y, a continuación, arrástrelos.

Aparece el cuadro de diálogo Modificar relaciones.

| Editar rela                                                                  | ciones                                                                                                | ?                       |
|------------------------------------------------------------------------------|----------------------------------------------------------------------------------------------------|-------------------------|
| Tabla o consulta:<br>Clientes 🛛 🗸                                            | Tabla o consulta relacionada:<br>Pedidos                                                              | Aceptar                 |
| ID                                                                           | Id. de cliente                                                                                        | Cancelar<br>Tipo de com |
| Exigir integrida<br>Actualizar en ca<br>Eliminar en cas<br>Tipo de relación: | d referencial<br>iscada los campos relacionados<br>cada los registros relacionados<br>De uno a varios | Crear nu                |

5. Compruebe que los nombres de campo que se muestran sean de los campos comunes de la relación. Si un nombre de campo es incorrecto, haga clic en él y seleccione el campo apropiado en la lista.

Para exigir la integridad referencial para esta relación, active la casilla **Exigir integridad referencial**. Para más información sobre la integridad referencial, consulte la sección <u>Exigir integridad referencial</u>.

6. Haga clic en **Crear**.

Access dibuja una línea de relación entre las dos

tablas. Si activó la casilla **Exigir integridad referencial**, la línea aparece más gruesa en los extremos. Además, solo si activó la casilla **Exigir integridad referencial**, aparece el número **1** en la parte gruesa de un extremo de la línea de relación y aparece el símbolo de infinito (**8**) en la parte gruesa del otro extremo de la línea, tal y como se muestra en la siguiente ilustración.

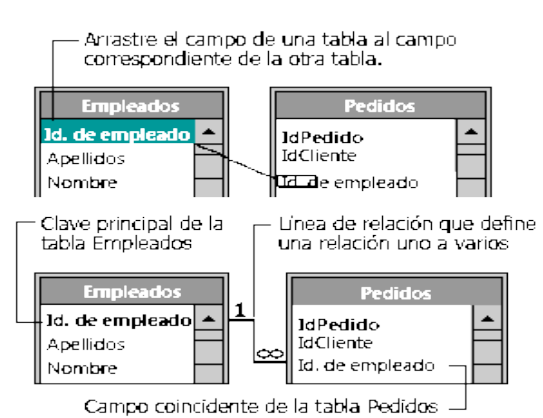

Tipo de dato

Numérico

Texto

Texto

Texto

Texto

Texto

Texto

Numérico

Fecha/Hora

1 Abrir la base de datos Clinica

2 Crear una tabla con el nombre de Paclentes con los siguientes campos:

Direction

Poblacion

Provincia

Codigo postal

Nombre del campo

Codigo Paciente

Nombre Paciente

Apellidos Paciente

Telefono Paciente

Fecha nacimiento

## **ACTIVIDAD PRÁCTICA:**

Siguiendo las indicaciones dadas anteriormente, realiza la siguiente actividad.

Debe realizar:

- Diseño de tablas
- Relleno de registros 10 por cada tabla.
- Realizar relaciones entre tablas

De momento no definimos clave principal.

3 Crear otra tabla con el nombre de Medicos con los siguientes campos:

| Nombre del campo | Tipo de dato |  |
|------------------|--------------|--|
| Codigo Medico    | Texto        |  |
| Nombre Medico    | Texto        |  |
| Apellidos Medico | Texto        |  |
| Telefono Medico  | Texto        |  |
| Especialidad     | Texto        |  |

De momento no definimos clave principal.

4 Crear otra tabla con el nombre de Ingresos con los siguientes campos:

| Nombre del campo       | Tipo de dato |  |
|------------------------|--------------|--|
| N <sup>o</sup> ingreso | Autonumérico |  |
| Habitacion             | Numérico     |  |
| Cama                   | Texto        |  |
| Fecha ingreso          | Fecha/Hora   |  |